# ワンタイムパスワードご利用の手引き

## ◆ワンタイムパスワードとは

ワンタイムパスワードは「固定のパスワード」ではなく、専用のスマホアプリにて生成される、 利用時に都度変更される1度きりのパスワードのことです。

## ◆ワンタイムパスワードの利用方法

スマートフォン端末に専用のスマホアプリ(しんきん(個人)ワンタイムパスワード)をダウン ロードし、利用登録を行って下さい。

※利用登録には資金移動用パスワードが必要となります。

#### ◆利用期限

利用期限はありませんが、スマートフォンの買換え等を行った場合、交換手続きが必要になります。

※交換手続き時に旧スマートフォンを使用しての手続きが必要です。

※旧スマートフォンがお手元にない場合や、使用していたスマホアプリを誤って削除してしまった場合、別途、営業店窓 ロで手続きが必要になりますのでご注意下さい。

# ◆振込限度額

| ワンタイムパスワードをご利用でないお客さま | 1日 50 万円まで    |
|-----------------------|---------------|
| ワンタイムパスワードをご利用のお客さま   | 1日 1,000 万円まで |

※ワンタイムパスワードを利用した場合、利用登録した翌日から、振込限度額の1千万の範囲で振込ができます。 ワンタ イムパスワード利用登録当日の振込限度額は50万円になります。

※ワンタイムパスワードのご利用を解除された場合、振込限度額は即時に 50 万円に引き下げられますのでご注意ください。(機種変更等による一時的な解除を含みます。なお、再度引き上げる場合は、利用登録の翌日に変更されます。)

◆アプリ(しんきん(個人)ワンタイムパスワード)

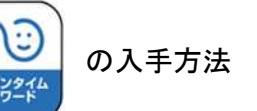

| iPhone 等 iOS 端末をご利用のお客様 | Android 端末をご利用のお客様     |  |
|-------------------------|------------------------|--|
| AppStore より入手してください。    | GooglePlay より入手してください。 |  |
| (動作環境:iOS14以上)          | (動作環境:Android 7.X以上)   |  |
| App Store からダウンロード      | GOOGLE Play            |  |
|                         |                        |  |

### ◆ワンタイムパスワードの利用開始方法

ワンタイムパスワードの利用を開始するには、ログイン画面にある、ワンタイムパスワードの「利 用開始」から進み、画面の説明にもとづき利用開始の登録作業を行ってください。

また、現在のソフトウェアトークンから交換する場合は、ログイン画面にあるワンタイムパスワ ードの「交換」から進み、画面の説明にもとづき交換作業を行ってください。

| ? この画面のヘルプ 1 ログイン   契約者ID (利用者曲号) マグイン(スワードを入<br>力し、 ログイン) ボタンを押してくたさい、   契約者ID (利用者曲号) マグイン<br>パスワード                                                                                                    | ブラウザ                                                                                    |                                                           | スマートフォン                                                                                                    |
|----------------------------------------------------------------------------------------------------|-----------------------------------------------------------------------------------------|-----------------------------------------------------------|----------------------------------------------------------------------------------------------------|
| パスワード   ブンウイムパスワード   第月開始   デラジの (第4)   「利用開始] または     ログイン   パスワードのごまた   アメートのごまた   「アンウイムパスワードのごまた   「アンウイムパスワードのごまた     「利用開始] または   アンウイムパスワードのごまた   「アンウイムパスワードのごまた   「アンウイムパスワードのごまた     「利用開始] または   「交換」ボタン   「アンウイムパスワードのごまた   「アンウイムパスワードのごまた     「マンカーボタン   「アンウイムパスワードのごまた   「アンウイムパスワードのごまた   「日田開 始」」     「アンウイムパスワードの」   「日本日本   「アンウイムパスワードの」   「日本日本     「水ク」ボタン   「日本日本   「アンウイムパスワードの」   「日本日本     「アンウイムパスワードの」   「日本日本   「日本日本   「日本日本     「アンウイムパスワードの」   「日本日本   「日本日本   「日本日本     「アンウイムパスワードの」   「日本日本   「日本日本   「日本日本     「アンウイムパスワードの」   「日本日本   「日本日本   「日本日本     「アンウイムパスワードの」   「日本日本   「日本日本   「日本日本     「アンウイムパスワードの」   「日本日本   「日本日本   「日本     「アンカーボタン   「日本   「日本   「日本     「アンカーボタン   「日本   「日本   「日本   「日本     「アンカーボタン   「日本   「日本   「日本   「日本     「アンカーボタン   「日本   「日本   「日本   「日本 </th <th>契約者ID (利用者曲号)     パスワード     ログイン     ログイン     『ジノンでお用りの場合はこちら     「利用開始」または     「交換」ボタン</th> <th>? この画面のヘルプ   アンタイムパスワード   利用開始   交換   利用中止   タイレパスワードのご室内</th> <th>「ログイン     契約前10   (利用電音冊句)、ログイン(スワードを入<br/>力し、102イン) ボタンを押してください。     契約前10   (利用電台)     ログイン   (スペートランでは)     マナン   (ア大学)     マナン   (ア大学)     マナン   (アナットロ)     アン   (アナットロ)     アン   (アナットロ)     アン   (アナットロ)     アン   (アナットロ)     アン   (アナットロ)     アン   (アナットロ)     アン   (アナットロ)</th> | 契約者ID (利用者曲号)     パスワード     ログイン     ログイン     『ジノンでお用りの場合はこちら     「利用開始」または     「交換」ボタン | ? この画面のヘルプ   アンタイムパスワード   利用開始   交換   利用中止   タイレパスワードのご室内 | 「ログイン     契約前10   (利用電音冊句)、ログイン(スワードを入<br>力し、102イン) ボタンを押してください。     契約前10   (利用電台)     ログイン   (スペートランでは)     マナン   (ア大学)     マナン   (ア大学)     マナン   (アナットロ)     アン   (アナットロ)     アン   (アナットロ)     アン   (アナットロ)     アン   (アナットロ)     アン   (アナットロ)     アン   (アナットロ)     アン   (アナットロ) |

アプリを起動すると「ワンタイムパスワード」「シリアル番号」が、下図のとおり表示されます。 また、初回起動時に「ご利用規程」「アプリの使い方」の画面が表示されますので、ご一読いた だき、インターネットバンキング上の画面説明にもとづきワンタイムパスワードの「利用開始」の 操作を行ってください。

なお、画面右上のメニューよりヘルプ画面がありますので、操作に困った場合等にご参照くださ い。

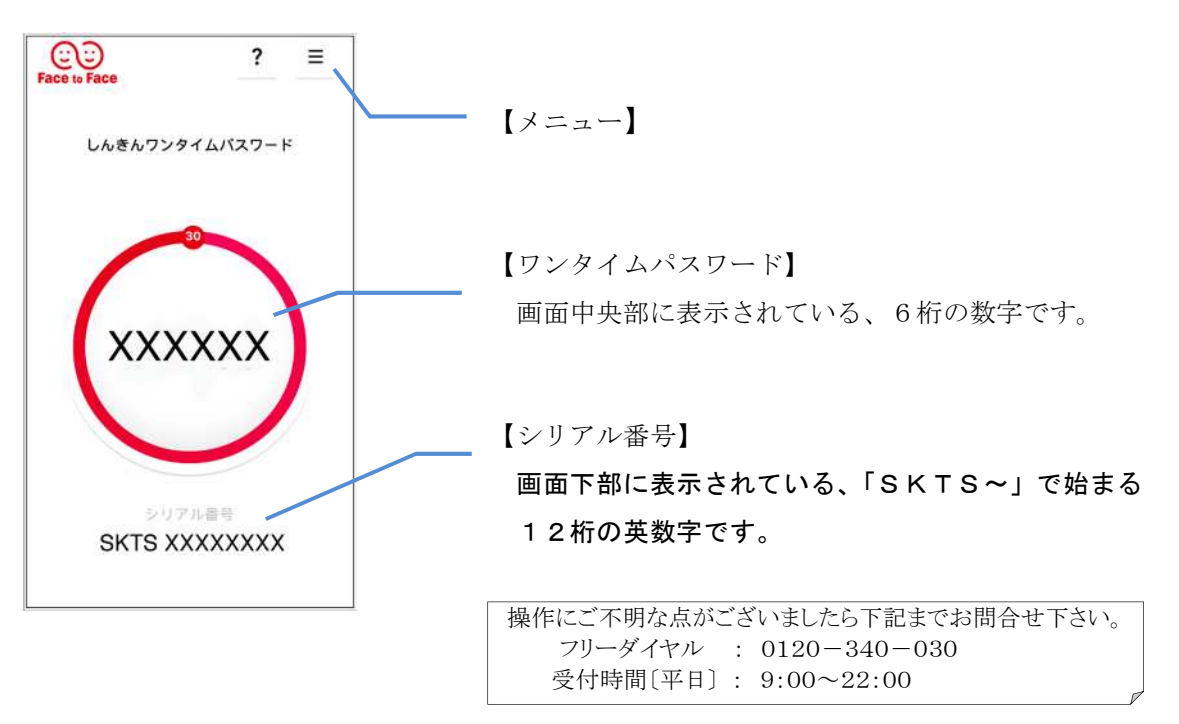